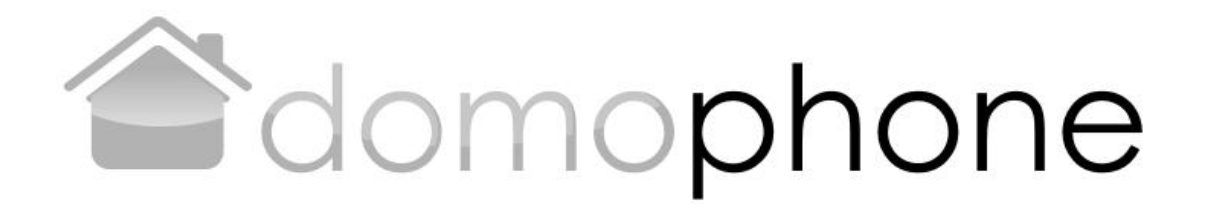

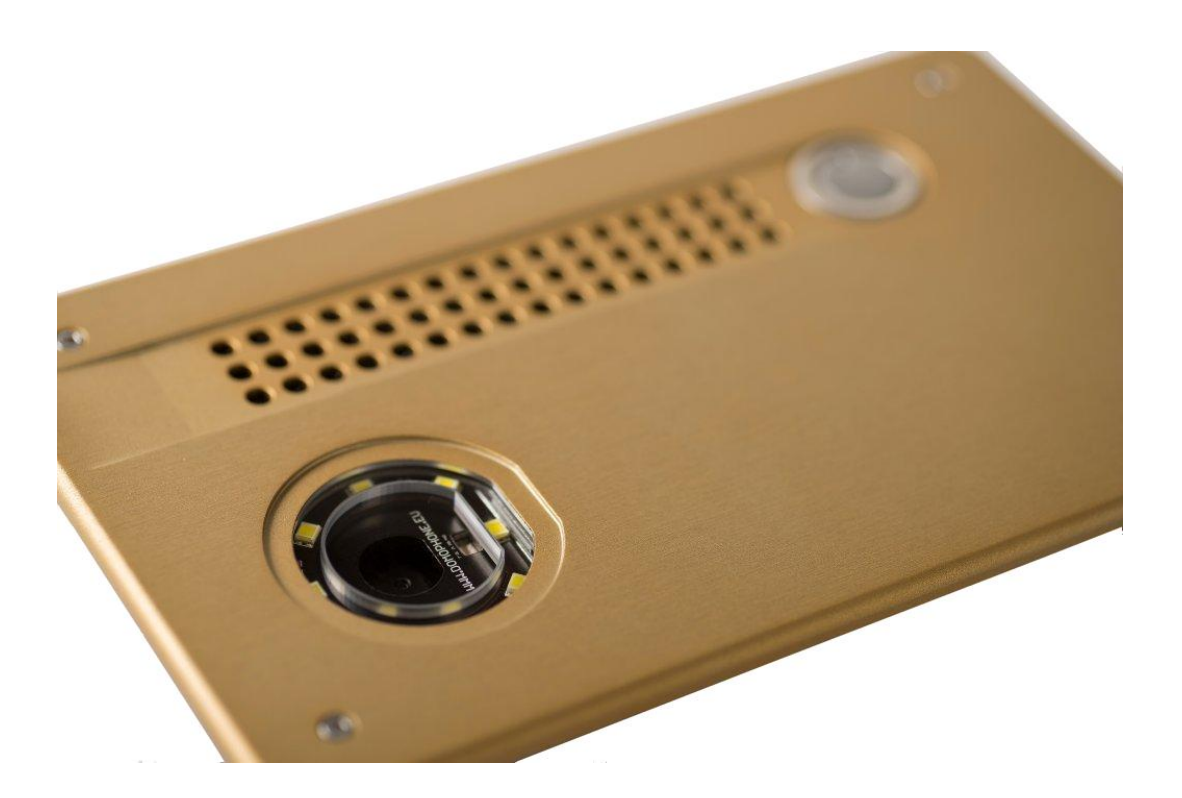

Версия документа 1.2 © AC SOFTWARE SP. Z O.O.

1

## Содержание

| Введение                                                | 3                                                                                                    |
|---------------------------------------------------------|----------------------------------------------------------------------------------------------------|
| Условия эксплуатации                                    | 3                                                                                                    |
| Содержание комплекта                                    | 3                                                                                                    |
| Конструкция домофона                                    | 4                                                                                                    |
| Демонтаж корпуса                                        | 5                                                                                                    |
| Первое подключение к домашней сети                      | 5                                                                                                    |
| Начальная настройка оборудования                        | 6                                                                                                    |
| Установка клиентского приложения для системы iOS        | 9                                                                                                    |
| Установка клиентского приложения для системы Android    | 10                                                                                                    |
| Настройка угла наклона объектива камеры                 | 11                                                                                                    |
| Монтаж                                                  | 11                                                                                                    |
| Обслуживание домофона                                   | 13                                                                                                    |
| Технические параметры                                   | 15                                                                                                    |
| Заводские настройки                                     | 16                                                                                                    |
| Схема подключений                                       | 16                                                                                                    |
| Пример подключения оборудования в конфигурации Ethernet | 17                                                                                                    |
| Пример подключения оборудования в конфигурации WiFi     | 18                                                                                                    |
|                                                         | Введение<br>Условия эксплуатации<br>Содержание комплекта<br>Конструкция домофона<br>Демонтаж корпуса<br>Первое подключение к домашней сети<br>Начальная настройка оборудования<br>Установка клиентского приложения для системы iOS<br>Установка клиентского приложения для системы Android<br>Настройка угла наклона объектива камеры<br>Монтаж<br>Обслуживание домофона<br>Технические параметры<br>Заводские настройки<br>Схема подключения оборудования в конфигурации Ethernet<br>Пример подключения оборудования в конфигурации WiFi |

#### 1. Введение

**DOMOPHONE** является первым домофоном на рынке, который был спроектирован от начала и до конца специально для совместной работы с мобильными устройствами, такими как смартфоны или планшеты. Он позволяет принимать вызов в зоне домашней сети и за ее пределами, используя для этого сеть Интернет. Он обслуживает аудио- и видео соединения, а также позволяет управлять замком калитки вместе с механизмом открывания и замыкания въездных ворот.

#### 2. Условия эксплуатации

Перед тем, как приступить к установке и использованию домофона, следует ознакомиться с данной инструкцией.

Электрическая/сетевая установка должна выполняться уполномоченным лицом, в частности, она не должна подвергаться воздействию молнии.

Для подвода питания, сигналов управления и сети следует использовать кабель с гелевым наполнителем

Подключение элементов домофона следует выполнять после отключения блока питания от электросети.

## 3. Содержание комплекта

- DOMOPHONE a)
- b) Блок питания DC 15V или РоЕ 48V
- Провод типа патч-корд C)
- Дополнительный d) провод типа патч-корд \*1)
- Переходник DC \*2) e)
- f) Шестигранный ключ
- Гарантийная карта g)
  - \*1) Предоставляется в комплекте с блоком питания PoE 48V \*2) Предоставляется в
  - комплекте с блоком питания DC 15V

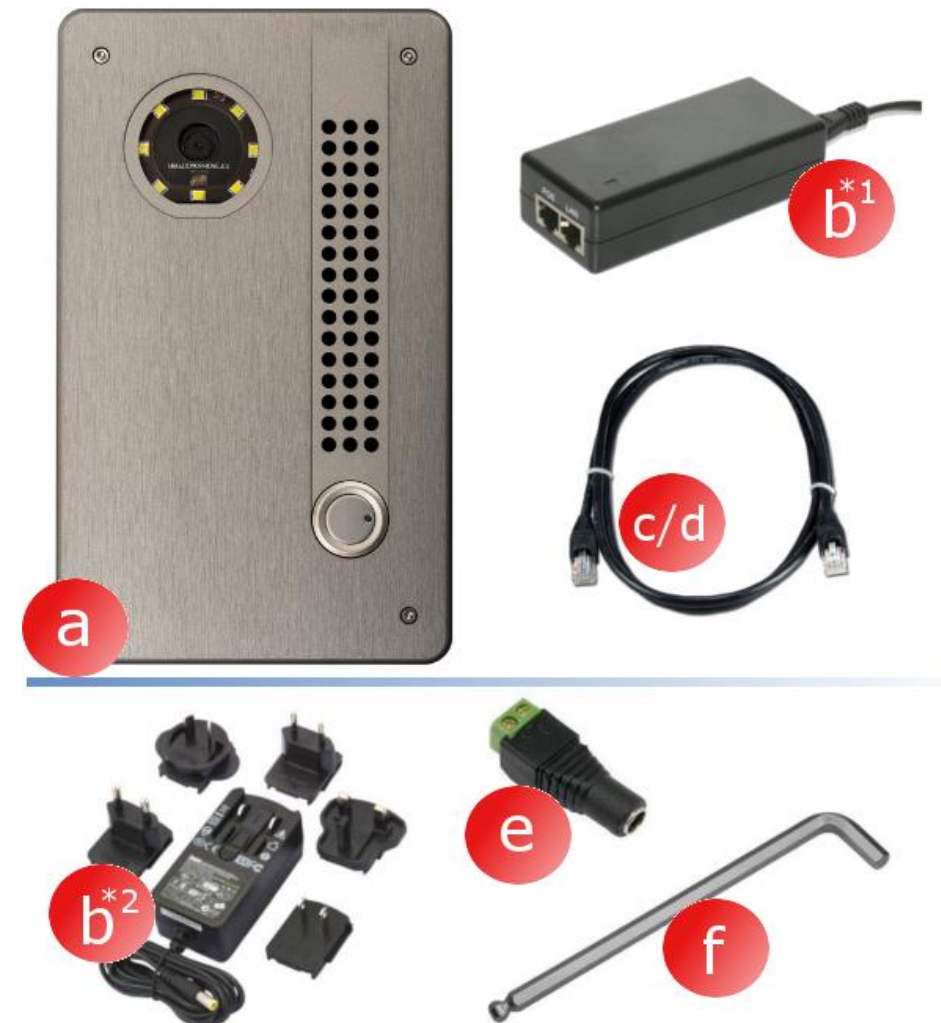

- 4. Конструкция домофона
  - Камера a)
  - b) Освещение
  - с) Громкоговоритель
  - d) Микрофон
  - е) Кнопка вызова
  - f) Крепящие винты

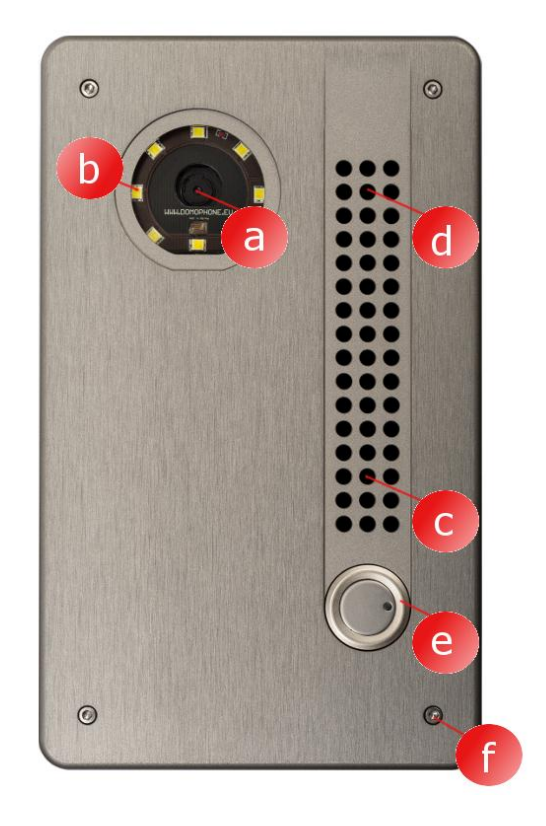

- Внешний корпус g)
- h) Внутренний корпус
- Разъемы i)
- Гнездо Ethernet RJ-45 с j) облуживанием РоЕ
- к) Гнездо антенны WiFi (RP-SMA гнездо)
- Регулировка угла I) наклона объектива камеры

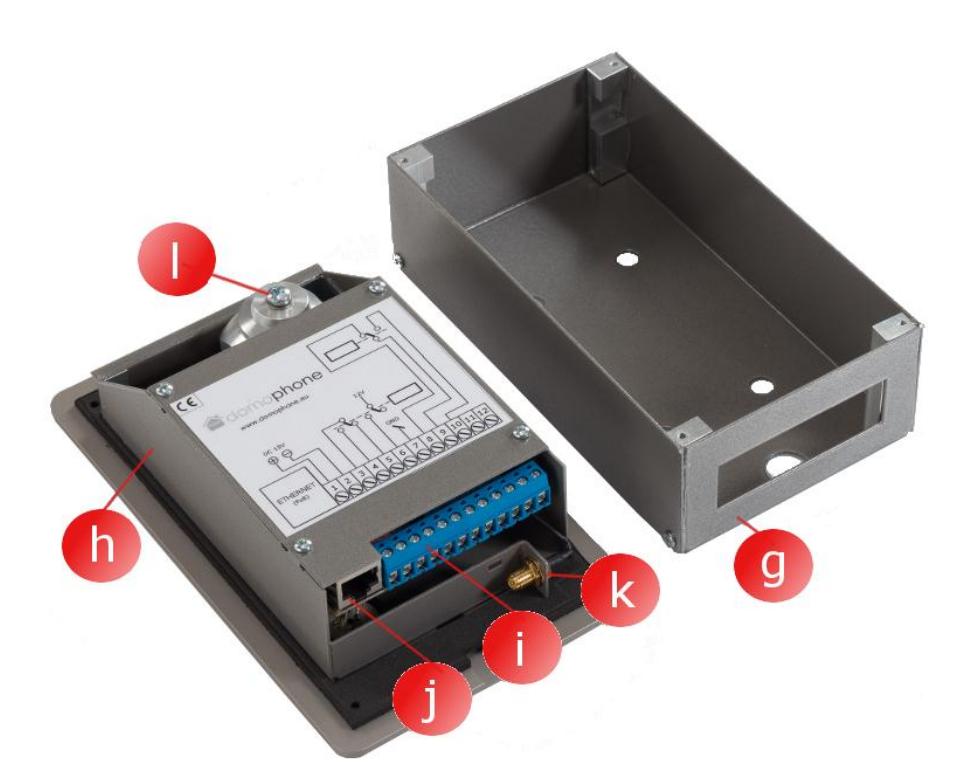

## 5. Демонтаж корпуса

Для демонтажа корпуса следует открутить четыре крепящих винта (a,b,c,d) при помощи входящего в комплект шестигранного ключа

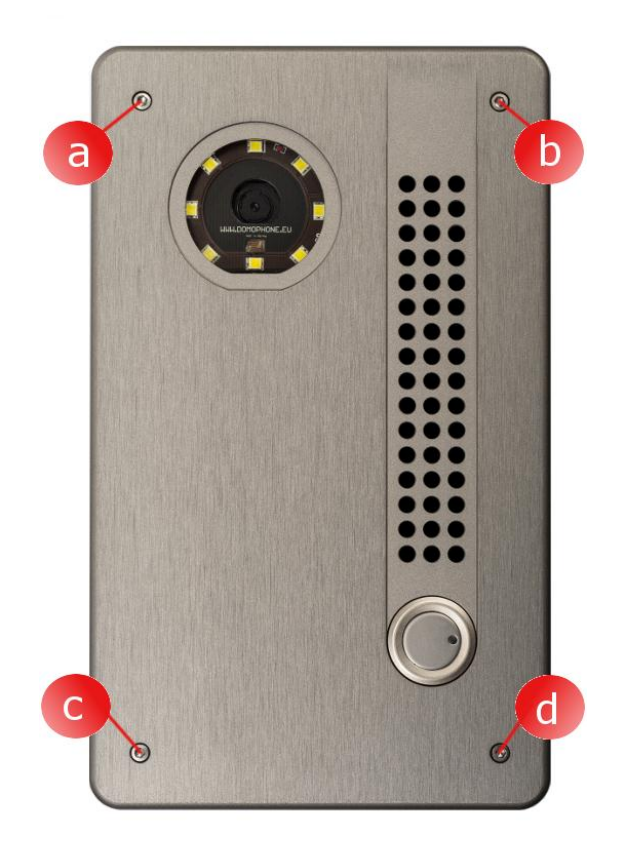

6. Первое подключение к домашней сети

Чтобы упростить процесс установки оборудования, рекомендуется выполнить предварительную настройку оборудования перед его установки в месте назначения. Для этого следует подключить оборудование к домашенй сети, выполнив следующие действия:

# Для комплекта с <u>блоком</u> питания РоЕ:

- а) Снимите внешний корпус,
- b) Имеющимся в комплекте патч-кордом соедините гнездо сети LAN (Ethernet) домофона с гнездом, обозначенным как РоЕ в блоке питания РоЕ,
- с) гнездо LAN блока питания РоЕ соедините имеющимся в комплекте патч-кордом с LAN-портом переключателя домашней сети или непосредственно с гнездом LAN компьютера

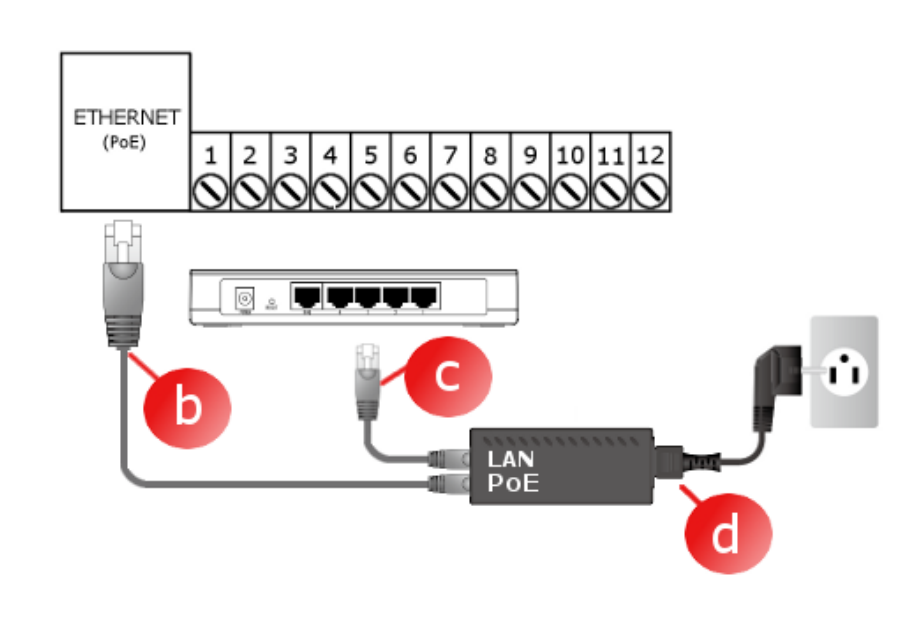

 d) подключите блок питания РоЕ к электросети

#### Для комплекта с блоком питания 15V:

- а) Снимите внешний корпус,
- b) Подключите блок питания 15V к стыку 1 и
   2. В случае блока питания с наконечником DC, используйте прилагающийся к комплекту переходник
- с) Имеющимся в комплекте патч-кордом соедините гнездо LAN (Ethernet) домофона с LAN-портом переключателя домашней сети или непосредственно с гнездом LAN компьютера
- d) подключите блок питания DC 15V к электросети

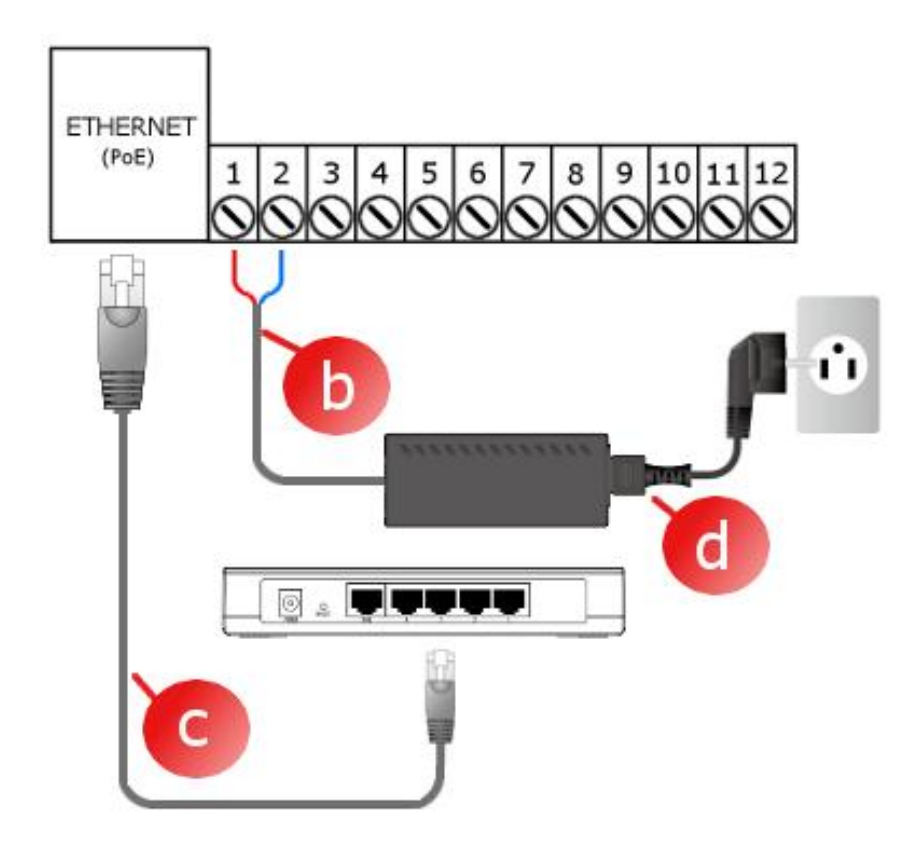

# Устройство будет готово к работе приблизительно через 30 секунд с момента подключения питания.

7. Начальная настройка оборудования

Устройство DOMOPHONE было оснащено удобной панелью управления, позволяющей выполнить настройку оборудования с помощью Интернет-браузера. После подключения домофона к домашней сети, устройство по умолчанию доступно под адресом IP 192.168.10.39. В случае, если компьютер, с которого будет выполняться настройка домофона, работает в другой подсети, чем подсеть домофона, выбираемая по умолчанию, следует временно изменить его адрес IP. Для начала настройки домофона выполните следующие действия:

- а) Запустите Интернетбраузер
- b) В адресной строке введите адрес http://192.168.10.39
- с) Войдите в систему, вводя логин admin и пароль domophone

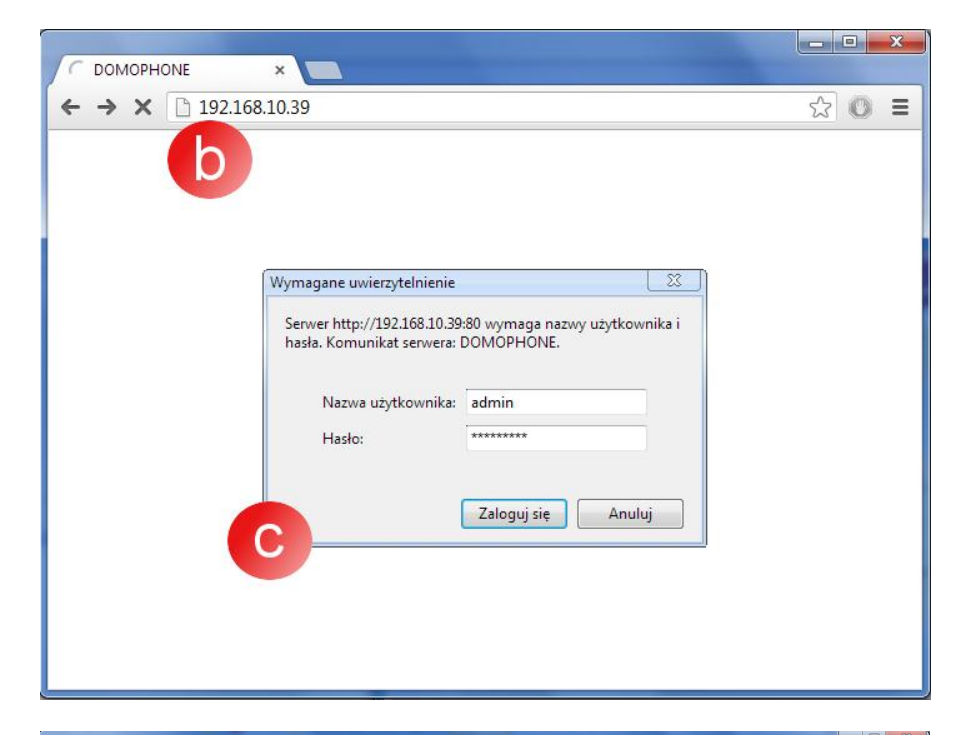

- d) Перейдите в закладку Система, а затем измените пароль на желаемый
- е) Повторно войдите в систему, вводя новый пароль

|           | phone                | DOMOPHONE LAN | I WIFI СИСТ | ЕМА ЗАПИСИ _                                                                                                    | 52 О ВЫЙТИ    |
|-----------|----------------------|---------------|-------------|----------------------------------------------------------------------------------------------------|---------------|
| DOMOPHONE | SYSTEM               |               |             |                                                                                                    |               |
| LAN       |                      |               |             | Помощь                                                                                                    | 2             |
| WiFi      | Предыдущий пароль:   |               |             | Для изменения пароля дост<br>этой ранери, сперует ввес                                                                                                    | упа к 🔺       |
| СИСТЕМА   | Новый пароль:        |               |             | предыдущий пароль, а зате<br>пароль и его подтверждени                                                                                                    | м новый<br>е. |
| ЗАПИСИ    | пароля:              | 1             |             | Программное обеспечение<br>домофона может быть<br>автоматически обновлено<br>нажатия кнопки «Проверит<br>обновление»<br>Дата – дата и время,<br>синхронизированные с Инт | после<br>ь    |
|           |                      |               |             | сервером точного времени<br>Версия – версия установл<br>программного обеспечения                                                                                         | енного        |
|           | Проверить обновление | ~ ~ ~ ~       |             | Серия – серийный номер о                                                                                                    | омофона       |

- f) Перейдите в закладку LAN
- g) Введите IP-адрес, под которым домофон будет доступен в Вашей домашней сети, маску, адрес Интернет-шлюза, а также адрес сервера DNS. После изменения IP-адреса домофона, введите новый адрес в адресной строке Интернет-браузера. Если новый адрес находится в другой подсети, помните об изменении сетевых настроек Вашего компьютера,

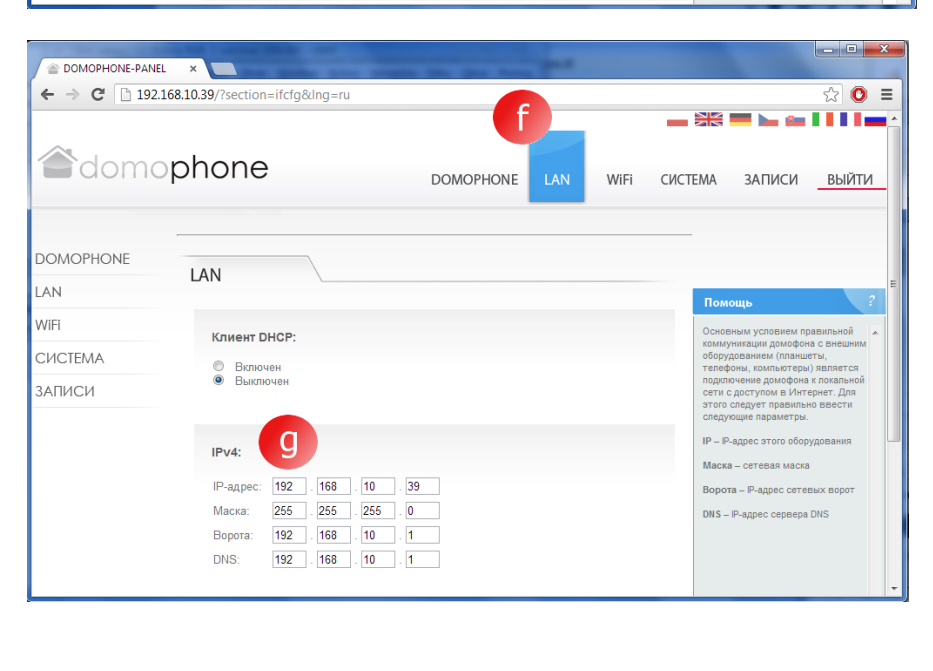

h) В случае, если оборудование будет соединяться с домашней сетью с помощью WiFi, перейдите в закладку WiFi, а затем введите настройки доступа в Вашей сети WiFi. <u>Если</u> <u>WiFi не будет</u> <u>использоваться,</u> <u>отметьте режим "</u> <u>Неактивен", а затем</u>

щелкните кнопку

<u>Сохранить</u>

| E DOMOPHONE-PANEL ×   | and a second second sec |                                                                                                    |
|-----------------------|----------------------------------------------------------------------------------------------------|----------------------------------------------------------------------------------------------------|
| ← → C 🗋 192.168.10.39 | /?section=wifi&Ing=ru                                                                                                    | ☆ 🔘 🗉                                                                                                    |
| adomoph               | ONE DOMOPHONE LAN WIFI CUCT                                                                                                    | ЕМА ЗАПИСИ <u>ВЫЙТИ</u>                                                                                                    |
| DOMOPHONE             | Режим:                                                                                                    |                                                                                                    |
| WIFI                  | <ul><li>Неактивный</li><li>Клиент</li></ul>                                                                                                    | Помощь ?<br>Домофон имеет встроенный<br>имтерфейс баспроволий сети                                                                                                    |
| СИСТЕМА               |                                                                                                    | который дает возможность его<br>подключения к локальной сети Е                                                                                                    |
| ЗАПИСИ                | ESSID: <u>DOMOPHONE</u><br>Соотонние подилючения: NOT CONNECTED<br>Шифровка:<br>• Her<br>• WEP<br>• WPA                                                                                                    | через Уи-FL этот интерейей имеет<br>три релика конфунрации:<br>Неактивный – выключен<br>Клиент – релкия, позволяющий<br>сочетать податочение с домашей<br>сегов, в оторой даступен<br>чество, в оторой даступен<br>чество, в оторой даступен<br>релкие Ассеss-Роін (точка<br>доступа). |
|                       | Сетевой пароль:                                                                                                    | -                                                                                                    |

- Повторно войдите в закладку Система, а затем проверьте имеющиеся обновления, щелкая кнопку "Проверить обновления ". Если обновление доступно, щелкните кнопку "Обновить",
- j) Подключитесь к устройству, применяя клиентское приложение

| <ul> <li></li></ul> | × 68.10.39/?section=system&lng=ru |           |     |      |                                                                   |                                                                                                    | _ □ ×                            |
|---------------------|-----------------------------------|-----------|-----|------|-------------------------------------------------------------------|----------------------------------------------------------------------------------------------------|----------------------------------|
| adoma               | phone                             | DOMOPHONE | LAN | WiFi | СИСТЕМА                                                           | ЗАПИСИ                                                                                                    | выйти                            |
| DOMOPHONE           | SYSTEM                            |           |     |      |                                                                   |                                                                                                    |                                  |
| LAN                 |                                   |           |     |      | Пом                                                               | юшь                                                                                                    | 2                                |
| WiFi                | Предыдущий пароль:                |           |     |      | Для и                                                             | ізменения пароля                                                                                                    | доступа к 🔺                      |
| СИСТЕМА             | Новый пароль:                     |           |     |      | этой<br>преди<br>парол                                            | панели, спедует в<br>ыдущий пароль, а :<br>пь и его подтвержи                                                                                                    | вести<br>затем новый<br>дение.   |
| ЗАПИСИ              | падоля:<br>Изненить пароль        |           |     |      | Прогр<br>домо<br>вато:<br>нажа<br>обног<br>Дата<br>синху<br>серв: | Программное обеспечение<br>дохофона может быть<br>авточатически обновенею после<br>нажатии кнопи «Проверить<br>обновление»<br>Дата дата и время,<br>синхронацированные с Интернет-<br>серевроит точного времени |                                  |
|                     | Проверить обновление              | >>>       |     |      | Bepc<br>nporp<br>Cepv                                             | ия — версия устан<br>аммного обеспече<br>ия — серийный ном                                                                                                    | овленного<br>иния<br>ер домофона |

- 8. Установка клиентского приложения для системы iOS
  - а) Откройте Apple AppStore
  - b) Найдите приложение DOMOPHONE
  - с) Выберите INSTALL APP

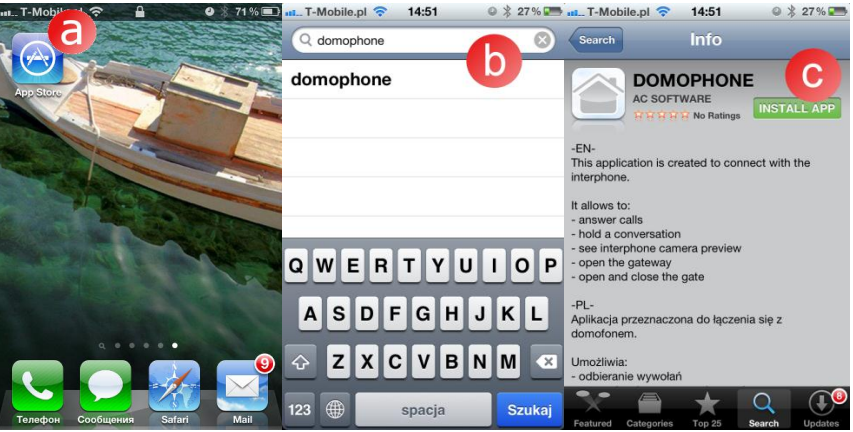

- d) Откройте Настройки
- е) Выберите приложение DOMOPHONE
- f) Введите IP-адрес домофона и ключ авторизации, который доступен в панели настройки в закладке DOMOPHONE \*1)
- g) Запустите приложение

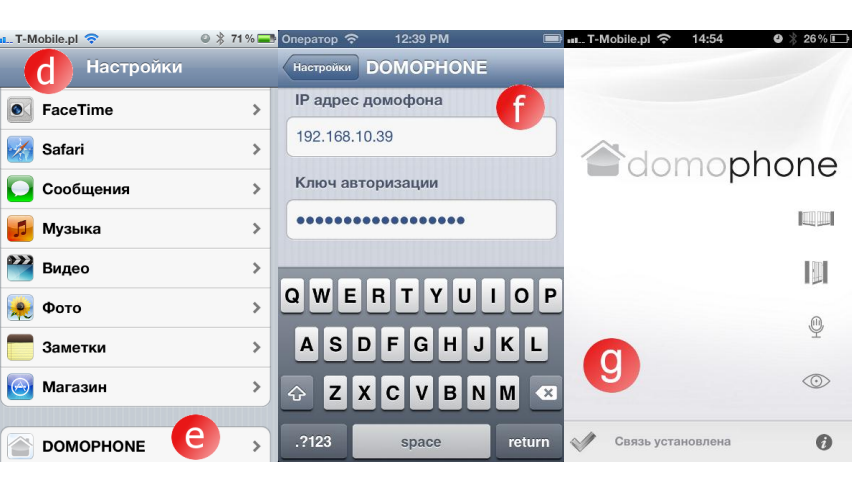

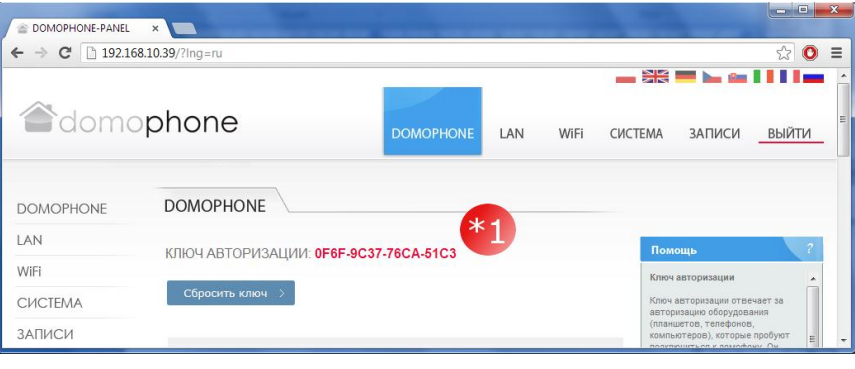

- 9. Установка клиентского приложения для системы Android
  - a) Запустите Google Play
  - b) Найдите приложение DOMOPHONE
  - с) Выберите Установить
- 8:43 8:45 😰 Aplikacje 🔍 🌾 Aplikacje 🔍 🕼 domophone DOMOPHONE APLIKACJE DOMOPHONE а \*\*\*\* phone ни 13 h Warto zobacz... Gry 0 2012-12-10 314 KB \*\*\*\* 3 Pobrane: 100+ Nasz wybór SONY OCENA I OPINIA \*\*\*\* OPIS Aplikacja przeznaczona do łączenia się z domofonem. Umożliwia: odbieranie wywołań ni 💷 🖸 8:46 🛍 🕴 🍈 T .11 ( 1 3 8:47 .ul 🖼 🖾 8:46 🖾 🖗 🍈 IP  $\bigcirc$ Adres IP domofonu Klucz Klucz autoryzacii 🖀 domophone 🆀 domophone d e Ustawienia 🕕 Brak polączenia 6 DOMOPHONE-PANEL × ← → C 192.168.10.39/?lng=ru ☆ 🔘 🗉 domophone LAN СИСТЕМА ЗАПИСИ ВЫЙТИ WiFi DOMOPHONE DOMOPHONE LAN КЛЮЧ АВТОРИЗАЦИИ: 0F6F-9C37-76CA-51C3 WiFi Сбросить ключ 🗦 СИСТЕМА ЗАПИСИ
- d) Запустите приложение DOMOPHONE
- е) Откройте Настройки
- f) Введите IP-адрес домофона и ключ авторизации, который доступен в панели настройки в закладке DOMOPHONE \*1)
- g) Закройте настройки

- 10. Настройка угла наклона объектива камеры
  - а) Отпустите крепящий винт механизма регулировки
  - b) Измените наклон камеры
  - с) Затяните крепящий винт механизма регулировки

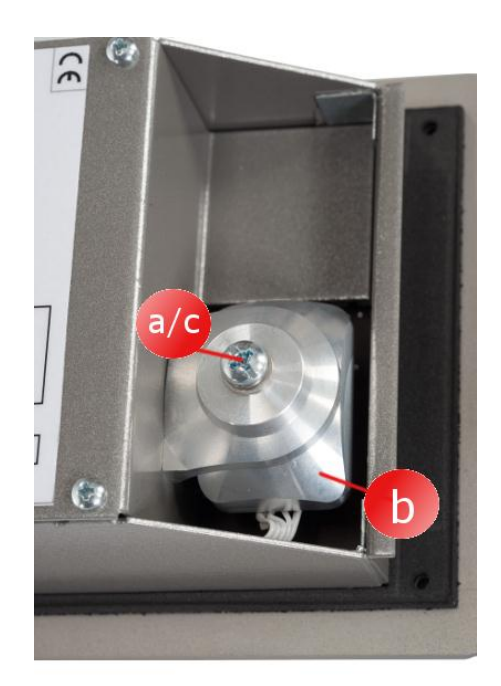

# 11. Монтаж

- а) Сделайте монтажное
   отверстие на высоте
   ~150/160 см с размерами
   98x172x60 мм (ширина х высота х глубина)
- b) Провода для подключения (питание / LAN / управление) подведите снизу монтажного отверстия.
- с) В случае соединения с домашней сетью через сеть WiFi, подведите провод внешней антенны, направив его снизу монтажного отверстия или используя отверстие, расположенное на задней стенке монтажного отверстия

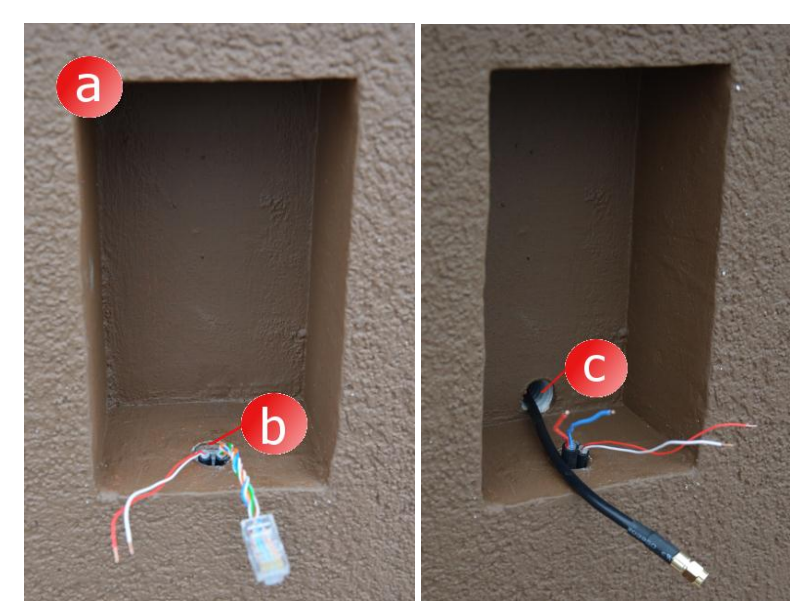

- внешний корпус разместите в монтажном отверстии таким образом, чтобы края корпуса сравнялись с плоскостью фасада
- выровняйте корпус по уровню, а затем зафиксируйте его положение, используя монтажные клинья

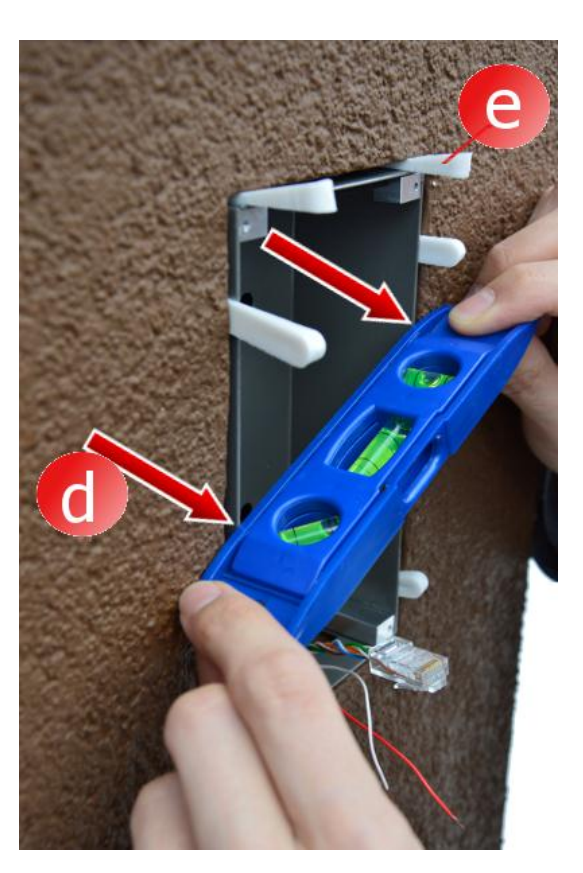

f) Для закрепления корпуса используйте монтажную пену низкого давления или гипсовую массу. Перед закреплением корпуса защитите поверхность фасада от загрязнения с помощью защитной бумажной ленты

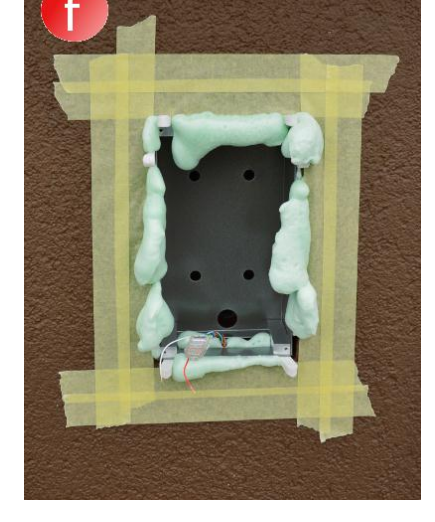

- д) После высыхания
   пены/гипса извлеките
   клинья, а затем удалите
   избытки пены в случае их
   выступания.
- h) Снимите защитную ленту

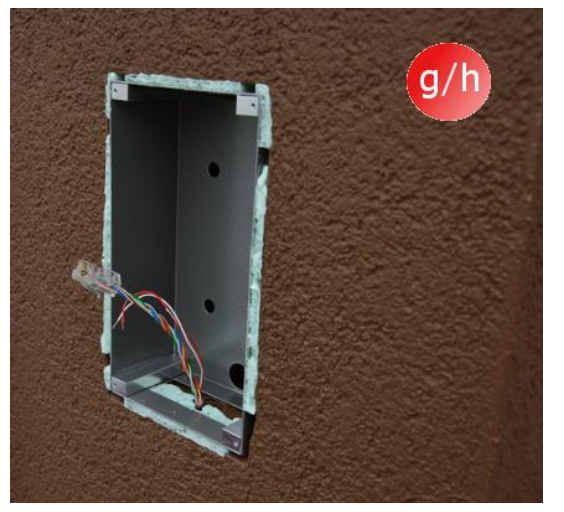

- і) Подключите провода
- ј) Прикрутите домофон, используя винты с шестигранным шлицем

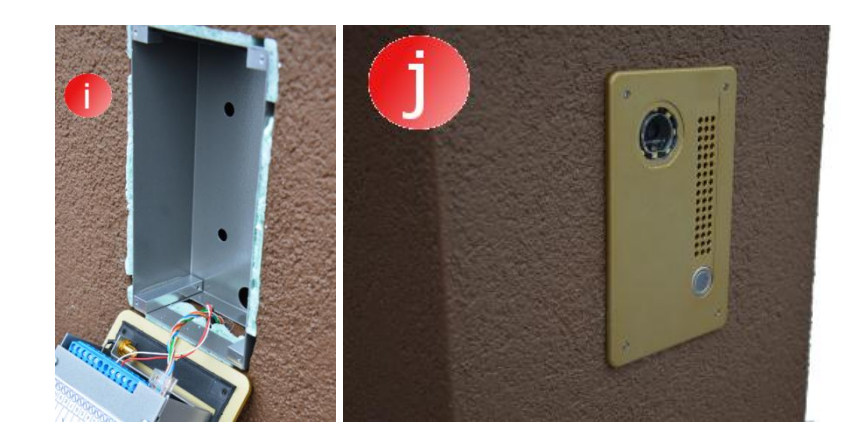

12. Обслуживание домофона

Для обслуживания домофона запустите клиентское приложение, а затем выполните следующие действия:

Открывание калитки

- а) Выберите значок, обозначающий калитку
- b) Повторно выберите значок, обозначающий калитку

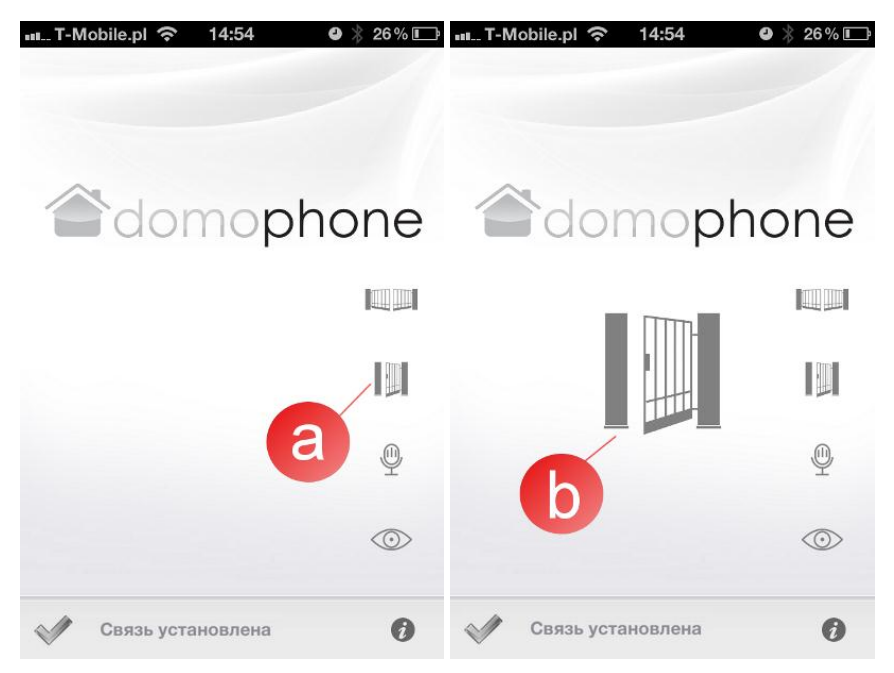

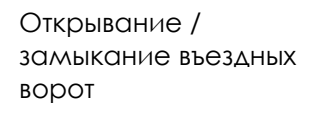

- а) Выберите значок,
   обозначающий
   въездные ворота
- b) Повторно выберите значок, обозначающий въездные ворота

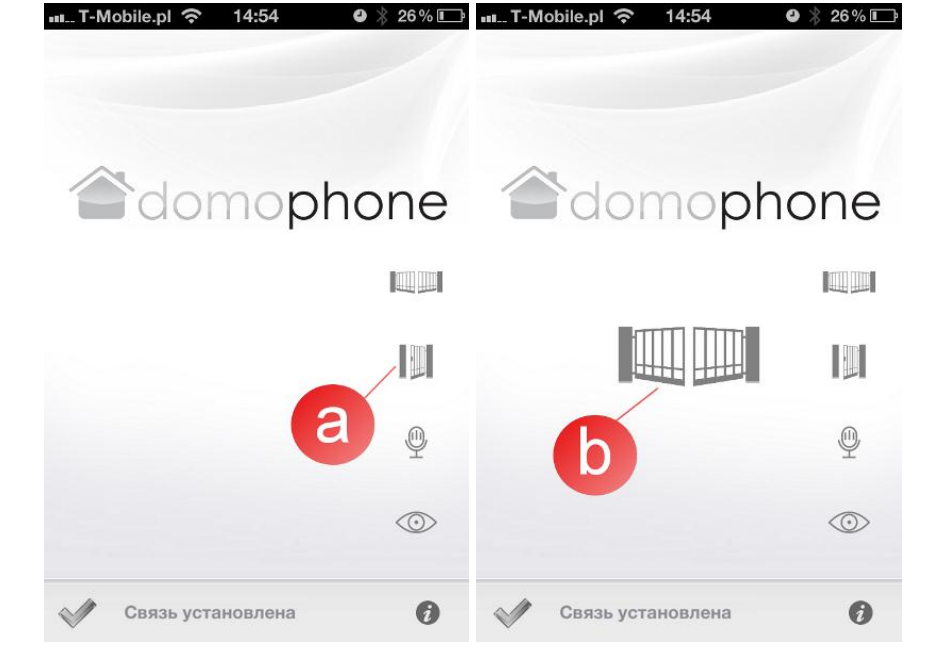

Начало/окончание просмотра видео

- а) Выберите значок, обозначающий просмотр видео. Начало просмотра видео автоматически не начинает аудио разговор.
- b) Для окончания просмотра видео, Повторно выберите значок, обозначающий просмотр видео. Окончание просмотра видео завершает также аудио разговор

Начало/окончание разговора аудио/видео

- а) Выберите значок, обозначающий разговор. Начало разговора автоматически запускает просмотр видео
- b) Для окончания разговора, повторно выберите значок, обозначающий разговор.
   Окончание разговора завершает также просмотр видео

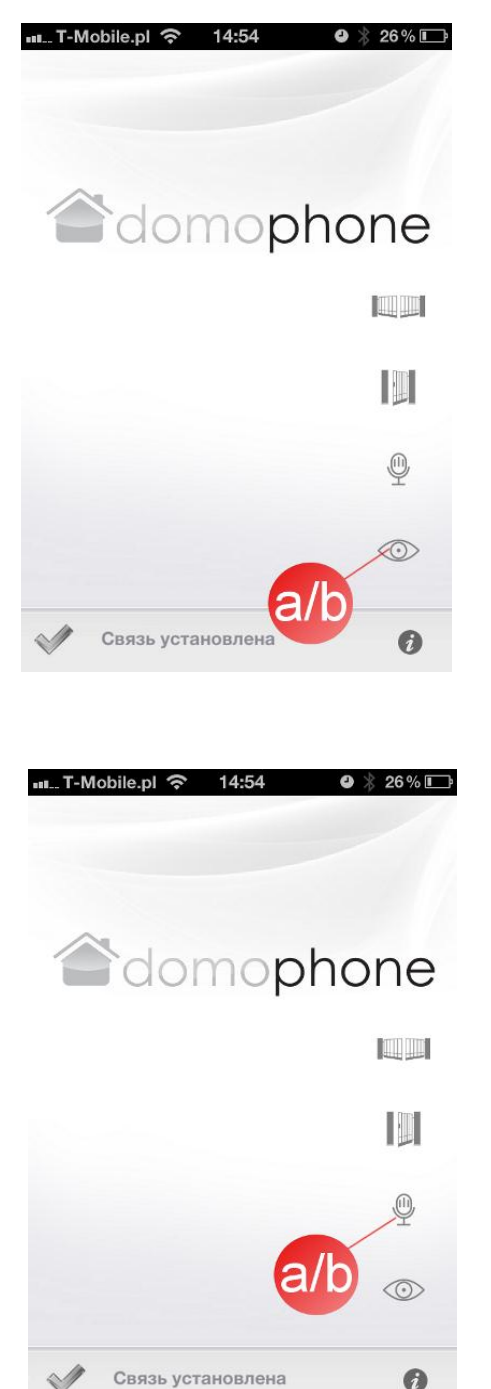

| Камера                                                                                     | Швет                                        |  |  |
|--------------------------------------------------------------------------------------------|---------------------------------------------|--|--|
|                                                                                            | <u>ــــــــــــــــــــــــــــــــــــ</u> |  |  |
|                                                                                            | 40/00                                       |  |  |
| Вертикаль/торизонталь                                                                      | 200/200                                     |  |  |
| Регулировка угла настроики объектива                                                       | 305/305                                     |  |  |
| вертикаль/горизонталь                                                                      |                                             |  |  |
| Подогрев для предотвращения                                                                | Да                                          |  |  |
| запотевания окошка                                                                         |                                             |  |  |
| Ночная подсветка                                                                           | Да                                          |  |  |
| Автоматический подбор уровня                                                               | Δα                                          |  |  |
| освещения к времени дня                                                                    |                                             |  |  |
| Полсветка кнопки вызова                                                                    | Λα                                          |  |  |
|                                                                                            | Δα                                          |  |  |
|                                                                                            | Дd                                          |  |  |
|                                                                                            |                                             |  |  |
|                                                                                            | 10/100 Mileses                              |  |  |
| Порт сети LAN                                                                              |                                             |  |  |
| Сеть WiFi                                                                                  | 2.4 GHz                                     |  |  |
|                                                                                            | IEEE 802.11 b/g                             |  |  |
|                                                                                            | Шифрование WEP/WPA                          |  |  |
| PoE                                                                                        | IEEE 802.3af 48V                            |  |  |
| Питание                                                                                    | DC 15V                                      |  |  |
| Обновление программного обеспечения                                                        | Δα                                          |  |  |
| Онидин                                                                                     |                                             |  |  |
|                                                                                            | ٨a                                          |  |  |
|                                                                                            | 100                                         |  |  |
|                                                                                            |                                             |  |  |
| максимальное количество фотографии                                                         | 500                                         |  |  |
| Клиентское приложение для системы                                                          | Да                                          |  |  |
| Windows                                                                                    |                                             |  |  |
| Клиентское приложение для системы iOS                                                      | Да                                          |  |  |
| Клиентское приложение для системы                                                          | Да                                          |  |  |
| Android                                                                                    |                                             |  |  |
| Количество доступных звуков вызова                                                         | 18                                          |  |  |
| Возможность использования собственного                                                     | Δα                                          |  |  |
| ЗВУКА ВЫЗОВА                                                                               |                                             |  |  |
|                                                                                            | ٨٥ *                                        |  |  |
|                                                                                            | дd                                          |  |  |
|                                                                                            | ٨ ~ **                                      |  |  |
| Разговор аудио/видео за пределами                                                          | да                                          |  |  |
| домашней сеги                                                                              | <b>A</b> -:-                                |  |  |
| Іребуется ли доступ к сети Infernet                                                        | Да                                          |  |  |
| Максимальная нагрузка реле управления                                                      | 48VDC/24VAC 1,6A                            |  |  |
| электрозамком калитки                                                                      |                                             |  |  |
| Максимальная нагрузка реле управления                                                      | 48VDC/24VAC 1,6A                            |  |  |
| въездными воротами                                                                         |                                             |  |  |
| Питание электрозамка калитки                                                               | 12V                                         |  |  |
| Размер встраиваемого корпуса                                                               | 94x168x50 mm                                |  |  |
| шир./выс./глубина                                                                          |                                             |  |  |
| Размер передней панеди шир /выс                                                            | 112x186 4444                                |  |  |
|                                                                                            | ~ 98x172x60 ^                               |  |  |
|                                                                                            | 7641724007000                               |  |  |
|                                                                                            |                                             |  |  |
| шир./выс./тлуоина                                                                          |                                             |  |  |
| материал переднеи панели                                                                   | матируемыи алюминии                         |  |  |
| Корпус                                                                                     | Встраиваемый                                |  |  |
| Количество кнопок вызова                                                                   | 1                                           |  |  |
| Возможные цвета передней панели                                                            | Нержавеющая сталь/Светло-                   |  |  |
|                                                                                            | бронзовый/Золотистый                        |  |  |
| Рабочая температура                                                                        | -20°C ~ +50°C                               |  |  |
| *) Оборудование клиента должно иметь доступ к сети Интернет с минимальной скоростью 8 Kbps |                                             |  |  |

\*\*) Оборудование клиента должно иметь доступ к сети Интернет с минимальной скоростью 128Кbps

## 14. Заводские настройки

В приведенной таблице указаны параметры заводских настроек. В случае, если Вы захотите их вернуть, следует выполнить следующие действия:

- а) Отключите питание,
- b) Нажмите кнопку вызова,
- с) Держа кнопку вызова нажатой, подключите питание, а затем ждите, пока домофон не издаст короткий непрерывный звук, обозначающий возврат заводских настроек
- d) отпустите кнопку вызова

| LAN           |               |
|---------------|---------------|
| IP            | 192.168.10.39 |
| Сетевая маска | 255.255.255.0 |
| ворота        | 192.168.10.1  |
| Клиент DHCP   | Выключен      |
| WiFi          |               |
| SSID          | DOMOPHONE     |
| Шифрование    | Нет           |
| Авторизация   |               |
| Логин:        | admin         |
| Пароль:       | domophone     |

15. Схема подключений

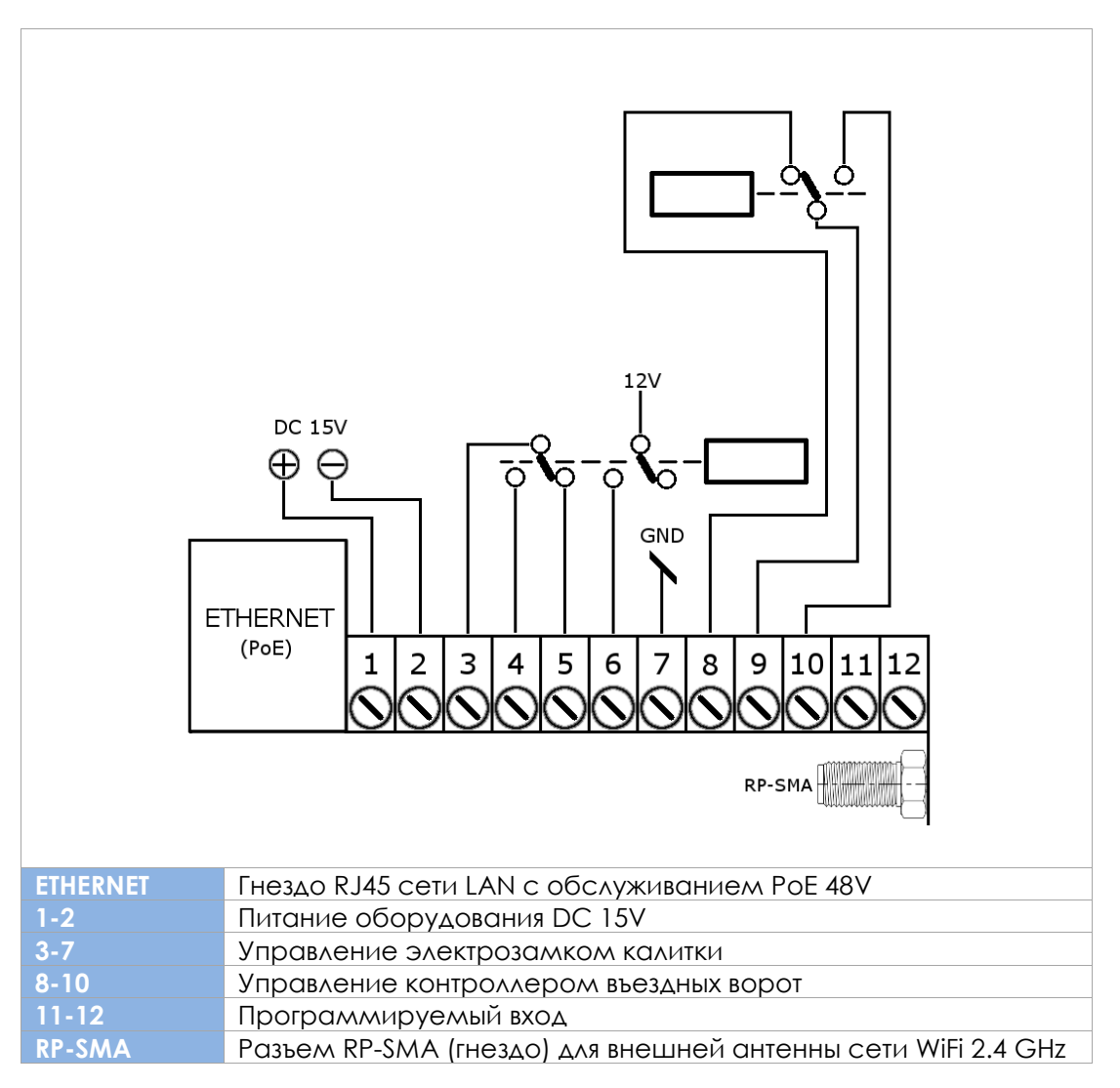

.C SOFTWARE SP. Z O.O. | 48-370 Paczków, улица Armii Krajowej 33, ПОЛЬША | www.acsoftware.pl | www.domophone.eu 16

Следует использовать только <u>один</u> источник питания, DC 15V подключаемый к стыкам 1 и 2<u>или</u> питание 48V, подведенное через PoE.

- 16. Пример подключения оборудования в конфигурации Ethernet
  - Подключение к домашней сети с помощью провода ETHERNET + РоЕ
  - Электрозамок без собственного питания
  - Отсутствие управления въездными воротами

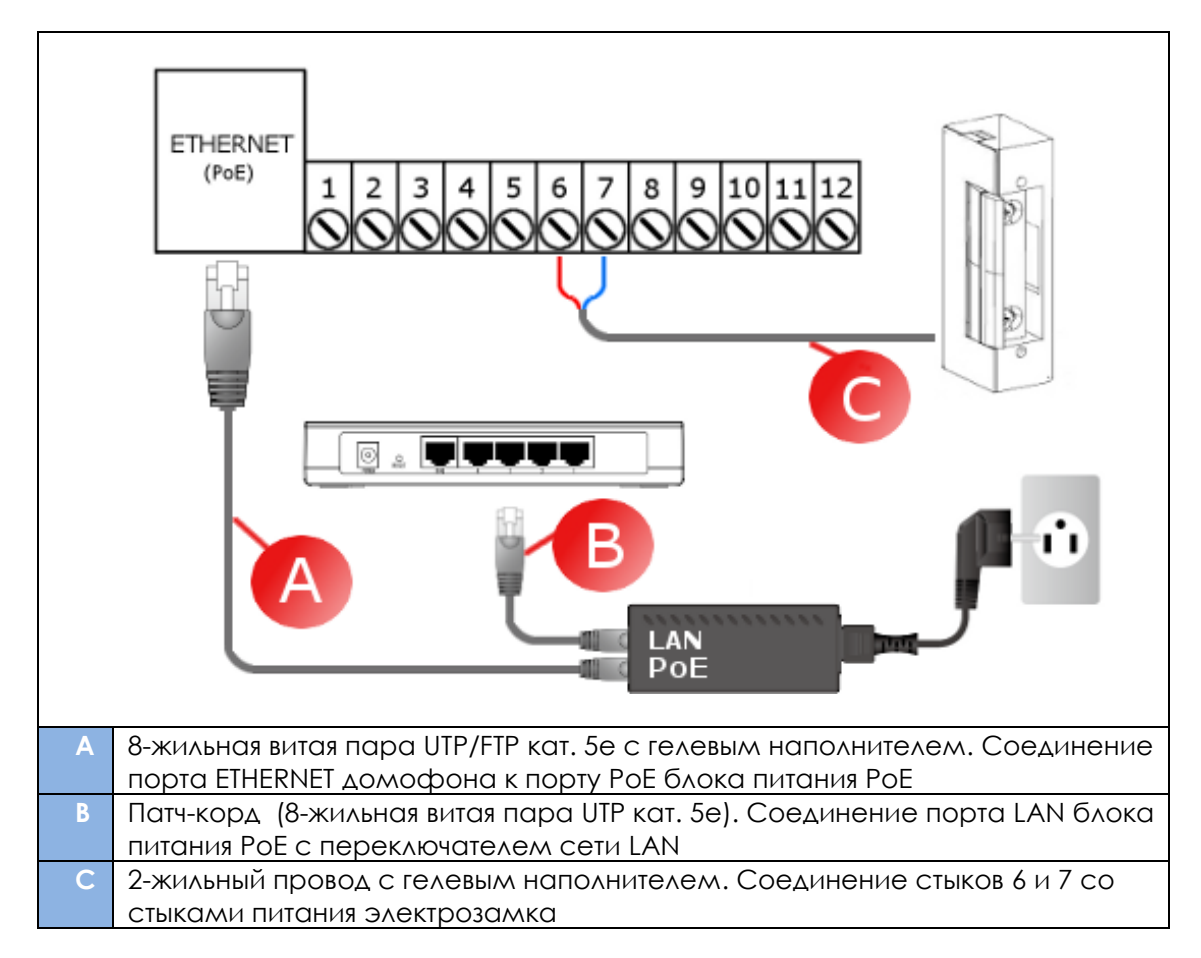

- 17. Пример подключения оборудования в конфигурации WiFi
  - Подключение к домашней сети с помощью WiFi
  - Электрозамок без собственного питания
  - Отсутствие управления въездными воротами

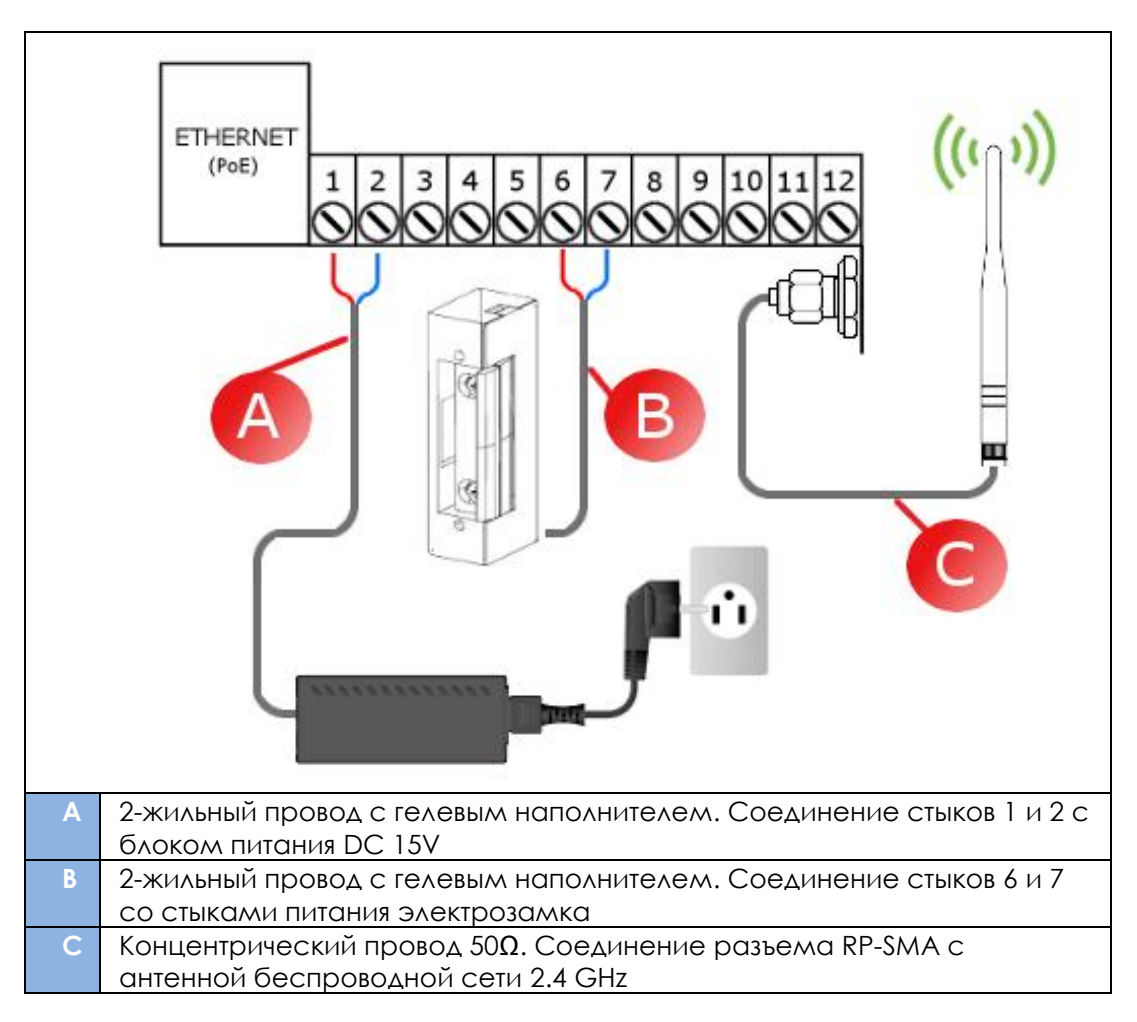